# Phase 1B – Portrayal Catalogue Builder Tests

### 1.0 Access system

| Test reference                                   | 1.1-001           | Requirement 1.1    |  |  |  |
|--------------------------------------------------|-------------------|--------------------|--|--|--|
| Test Description                                 | Test Description  |                    |  |  |  |
| System Log on                                    | - Create a new us | ser account        |  |  |  |
| Set up                                           | Set up            |                    |  |  |  |
| Open the application and log in as administrator |                   |                    |  |  |  |
| Action                                           |                   |                    |  |  |  |
| Create a new user account                        |                   |                    |  |  |  |
| Result                                           |                   |                    |  |  |  |
| A new user acco                                  | ount has been su  | ccessfully created |  |  |  |

| Test reference                                         | 1.1-002                                                     | Requirement                        | 1.1                      |  |  |
|--------------------------------------------------------|-------------------------------------------------------------|------------------------------------|--------------------------|--|--|
| Test Description                                       | 1                                                           |                                    |                          |  |  |
| System Log on                                          | - Log in using the                                          | e new user account with valid user | <sup>-</sup> credentials |  |  |
| Set up                                                 |                                                             |                                    |                          |  |  |
| Open the application                                   |                                                             |                                    |                          |  |  |
| Action                                                 |                                                             |                                    |                          |  |  |
| Enter valid new user credentials and attempt to log in |                                                             |                                    |                          |  |  |
| Result                                                 |                                                             |                                    |                          |  |  |
| Log in is succes                                       | Log in is successful: the application can be fully accessed |                                    |                          |  |  |

| Test reference                                                 | 1.1-003            | Requirement                        | 1.1         |  |
|----------------------------------------------------------------|--------------------|------------------------------------|-------------|--|
| Test Description                                               | 1                  |                                    |             |  |
| System Log on                                                  | - Log in using a n | new user account with invalid user | credentials |  |
| Set up                                                         |                    |                                    |             |  |
| Open the application                                           |                    |                                    |             |  |
| Action                                                         |                    |                                    |             |  |
| Enter invalid user credentials and attempt to log in           |                    |                                    |             |  |
| Result                                                         |                    |                                    |             |  |
| Log in is not successful: the application remains inaccessible |                    |                                    |             |  |

| Test reference              | 1.2              | Requirement | 1.2 |  |  |
|-----------------------------|------------------|-------------|-----|--|--|
| Test Description            | Test Description |             |     |  |  |
| Assign user role            | s                |             |     |  |  |
| Set up                      |                  |             |     |  |  |
| Open the application        |                  |             |     |  |  |
| Action                      |                  |             |     |  |  |
| Create different user roles |                  |             |     |  |  |
| Result                      |                  |             |     |  |  |
| <b>T</b> I I: I:            | 1                |             | 1   |  |  |

The application can be accessed; accounts can be created according to user role

| Test reference                 | 1.3                                              | Requirement                       | 1.2.1 |  |  |
|--------------------------------|--------------------------------------------------|-----------------------------------|-------|--|--|
| Test Description               | Test Description                                 |                                   |       |  |  |
| Read only role                 |                                                  |                                   |       |  |  |
| Set up                         |                                                  |                                   |       |  |  |
| Open the applic                | Open the application and log in as administrator |                                   |       |  |  |
| Action                         |                                                  |                                   |       |  |  |
| Assign a user a read only role |                                                  |                                   |       |  |  |
| Result                         |                                                  |                                   |       |  |  |
| The application                | can only be acces                                | ssed by the user in read only mod | е     |  |  |

| Test reference                                                 | 1.4                | Requirement      | 1.2.2 |  |  |
|----------------------------------------------------------------|--------------------|------------------|-------|--|--|
| Test Description                                               | Test Description   |                  |       |  |  |
| Read/write role                                                |                    |                  |       |  |  |
| Set up                                                         |                    |                  |       |  |  |
| Open the applic                                                | ation and log in a | as administrator |       |  |  |
| Action                                                         |                    |                  |       |  |  |
| Assign the user a read/write role                              |                    |                  |       |  |  |
| Result                                                         |                    |                  |       |  |  |
| The application can be accessed by the year in read/write mode |                    |                  |       |  |  |

The application can be accessed by the user in read/write mode

| Test reference                      | 1.5                                  | Requirement                       | 1.2.3          |  |  |  |
|-------------------------------------|--------------------------------------|-----------------------------------|----------------|--|--|--|
| Test Description                    | Test Description                     |                                   |                |  |  |  |
| Administrator ro                    | ole                                  |                                   |                |  |  |  |
| Set up                              |                                      |                                   |                |  |  |  |
| Open the applic                     | ation and log in a                   | as administrator                  |                |  |  |  |
| Action                              |                                      |                                   |                |  |  |  |
| Assign a user an administrator role |                                      |                                   |                |  |  |  |
| Result                              |                                      |                                   |                |  |  |  |
| The application manage other u      | <i>can be accessed</i><br>sers roles | by the user in administrator mode | ; they can now |  |  |  |

| Test reference                                                                                                    | 1.6                | Requirement        | 1.2.4 |  |  |
|----------------------------------------------------------------------------------------------------|--------------------|--------------------|-------|--|--|
| Test Description                                                                                                  | Test Description   |                    |       |  |  |
| Approving officia                                                                                                 | al role            |                    |       |  |  |
| Set up                                                                                                    |                    |                    |       |  |  |
| Open the applic                                                                                                   | ation and log in v | with official role |       |  |  |
| Action                                                                                                    |                    |                    |       |  |  |
| User with approving official role can certify that the portrayal catalogue is final and apply a digital signature |                    |                    |       |  |  |
| Result                                                                                                    |                    |                    |       |  |  |
| The catalogue can be approved and accigned a digital signature                                                    |                    |                    |       |  |  |

The catalogue can be approved and assigned a digital signature

# 2.0 Catalogue Management

| Test reference                       | 2.1                                                                          | Requirement | 2.1 |  |  |  |
|--------------------------------------|------------------------------------------------------------------------------|-------------|-----|--|--|--|
| Test description                     | Test description                                                             |             |     |  |  |  |
| Create catalogu                      | е                                                                            |             |     |  |  |  |
| Set up                               |                                                                              |             |     |  |  |  |
| Open the applic                      | Open the application; log in with specified user credentials and establish a |             |     |  |  |  |
| connection to the system             |                                                                              |             |     |  |  |  |
| Action                               |                                                                              |             |     |  |  |  |
| Access portrayal catalogues          |                                                                              |             |     |  |  |  |
| Result                               |                                                                              |             |     |  |  |  |
| Portrayal catalogues can be accessed |                                                                              |             |     |  |  |  |

| Test reference                                                                    | 2.2                  | Requirement                        | 2.1.2    |  |  |
|-----------------------------------------------------------------------------------|----------------------|------------------------------------|----------|--|--|
| Test description                                                                  |                      |                                    |          |  |  |
| Input catalogue                                                                   | metadata             |                                    |          |  |  |
| Set up                                                                            |                      |                                    |          |  |  |
| Open the applic                                                                   | ation, log in with   | specified user credentials and est | ablish a |  |  |
| connection to sy                                                                  | connection to system |                                    |          |  |  |
| Action                                                                            |                      |                                    |          |  |  |
| Input basic catalogue metadata, product specification version, catalogue version, |                      |                                    |          |  |  |
| etc.                                                                              |                      |                                    |          |  |  |
| Result                                                                            |                      |                                    |          |  |  |

#### Valid metadata added and saved to the portrayal catalogue

| Test reference                                                           | 2.3                                                       | Requirement 2.1.3                          |  |  |  |
|--------------------------------------------------------------------------|-----------------------------------------------------------|--------------------------------------------|--|--|--|
| Test description                                                         |                                                           |                                            |  |  |  |
| Input the releva                                                         | ant portrayal cata                                        | alogue .XML                                |  |  |  |
| Set up                                                                   |                                                           |                                            |  |  |  |
| Open the applic                                                          | ation, log in with                                        | specified user credentials and establish a |  |  |  |
| connection to the system; start catalogue creation                       |                                                           |                                            |  |  |  |
| Action                                                                   |                                                           |                                            |  |  |  |
| Import portrayal catalogue.xml of S-100 based product into the catalogue |                                                           |                                            |  |  |  |
| Result                                                                   |                                                           |                                            |  |  |  |
| Feature and att                                                          | Feature and attribute listings are ready to use or select |                                            |  |  |  |

Test reference 2.4

Requirement 2.1.4

Test description Read in elements from the portrayal register

Set up

Open the application, log in with specified user credentials and establish a connection to the portrayal register

Action

Retrieve portrayal items

Result

Predefined items retrieved from the portrayal register are available for use in the portrayal builder tool

Test reference2.5Requirement2.1.4.1Test description

Symbols

Set up

Open the application, log in with specified user credentials and establish a connection to the portrayal register

Action

Retrieve symbol file references

Result

*Symbols are retrieved from the portrayal register and added to the catalogue; symbols are available for use in the portrayal builder tool* 

| Test reference                                                                                                    | 2.5                                                                                                    | Requirement | 2.1.4.2 |  |
|----------------------------------------------------------------------------------------------------|----------------------------------------------------------------------------------------------------|-------------|---------|--|
| Test description                                                                                                    |                                                                                                    |             |         |  |
| Colour tokens                                                                                                    |                                                                                                    |             |         |  |
| Set up                                                                                                    |                                                                                                    |             |         |  |
| <i>Open the applic connection to th</i>                                                                                                    | Open the application, log in with specified user credentials and establish a connection to the portraval register |             |         |  |
| Action                                                                                                    |                                                                                                    |             |         |  |
| Retrieve colour profile file references                                                                                                    |                                                                                                    |             |         |  |
| Result                                                                                                    |                                                                                                    |             |         |  |
| Colour tokens are retrieved from the portrayal register and added to the catalogue; colour tokens are available for use in the portrayal builder tool |                                                                                                    |             |         |  |
|                                                                                                    |                                                                                                    |             |         |  |
| Test reference                                                                                                    | 2.6                                                                                                    | Requirement | 2.1.4.3 |  |
| Test description                                                                                                    |                                                                                                    |             |         |  |

Line styles

Set up

*Open the application, log in with specified user credentials and establish a connection to the portrayal register* 

Action

Retrieve line style file references

Result

*Line styles are retrieved from the portrayal register and added to the catalogue; line styles are available for use in the portrayal builder tool* 

Test reference2.7Requirement2.1.4.4

Test description PENs

Set up

Open the application, log in with specified user credentials and establish a connection to the portrayal register

Action

Retrieve PENs attributes (width and colour)

Result

PENs are retrieved from the portrayal register and added to the catalogue; PENs are available for use in the portrayal builder tool

| Test reference                                                                   | 2.8                | Requirement                         | 2.1.4.5  |  |  |  |
|----------------------------------------------------------------------------------|--------------------|-------------------------------------|----------|--|--|--|
| Test description                                                                 | Test description   |                                     |          |  |  |  |
| Area files                                                                       |                    |                                     |          |  |  |  |
| Set up                                                                           |                    |                                     |          |  |  |  |
| Open the applic                                                                  | ation, log in with | specified user credentials and esta | ablish a |  |  |  |
| connection to th                                                                 | ne portrayal regis | ter                                 |          |  |  |  |
| Action                                                                           |                    |                                     |          |  |  |  |
| Retrieve area fill file references                                               |                    |                                     |          |  |  |  |
| Result                                                                           |                    |                                     |          |  |  |  |
| Area files are retrieved from the portraval register and added to the catalogue: |                    |                                     |          |  |  |  |

Area files are retrieved from the portrayal register and added to the catalogue; area fills are available for use in the portrayal builder tool

| Test reference                                                                                                    | 2.9                                                                                                    | Requirement | 2.1.4.6 |  |  |
|----------------------------------------------------------------------------------------------------|----------------------------------------------------------------------------------------------------|-------------|---------|--|--|
| Test description                                                                                                    |                                                                                                    |             |         |  |  |
| Pix maps                                                                                                    |                                                                                                    |             |         |  |  |
| Set up                                                                                                    |                                                                                                    |             |         |  |  |
| Open the applic<br>connection to the<br>connection to the<br>connection to t | Open the application, log in with specified user credentials and establish a connection to the portraval register |             |         |  |  |
| Action                                                                                                    |                                                                                                    |             |         |  |  |
| Retrieve pix map file references                                                                                                    |                                                                                                    |             |         |  |  |
| Result                                                                                                    |                                                                                                    |             |         |  |  |
| Pix maps are retrieved from the portrayal register and added to the catalogue;                                                                                                    |                                                                                                    |             |         |  |  |

pix maps are available for use in the portrayal builder tool

| Test reference                                                                                                    | 2.10               | Requirement                         | 2.1.4.7  |  |
|----------------------------------------------------------------------------------------------------|--------------------|-------------------------------------|----------|--|
| Test description                                                                                                    |                    |                                     |          |  |
| Viewing groups                                                                                                    |                    |                                     |          |  |
| Set up                                                                                                    |                    |                                     |          |  |
| Open the applic                                                                                                    | ation, log in with | specified user credentials and esta | ablish a |  |
| connection to th                                                                                                    | ne portrayal regis | ter                                 |          |  |
| Action                                                                                                    |                    |                                     |          |  |
| Retrieve viewing group definitions                                                                                                    |                    |                                     |          |  |
| Result                                                                                                    |                    |                                     |          |  |
| <i>Viewing groups are retrieved from the portrayal register and added to the catalogue; viewing groups are available for use in the portrayal builder tool</i> |                    |                                     |          |  |

| Test reference   | 2.11 | Requirement | 2.1.4.8 |
|------------------|------|-------------|---------|
| Test description |      |             |         |

Display planes

Set up

*Open the application, log in with specified user credentials and establish a connection to the portrayal register* 

Action

Retrieve display plane definitions

Result

*Display plane definitions are retrieved from the portrayal register and added to the catalogue; display planes are available for use in the portrayal builder tool* 

Test reference 2.12 Test description Requirement 2.1.4.9

Rule-sets

Set up

*Open the application, log in with specified user credentials and establish a connection to the portrayal register* 

Action

Retrieve rule file references

Result

Rules are retrieved from the portrayal register and added to the catalogue; rules are available for use in the portrayal builder tool

| Test reference                                                                  | 2.13             | Requirement | 2.2 |  |  |
|---------------------------------------------------------------------------------|------------------|-------------|-----|--|--|
| Test description                                                                |                  |             |     |  |  |
| Open existing ca                                                                | atalogue         |             |     |  |  |
| Set up                                                                          |                  |             |     |  |  |
| Log in with specified user credentials and establish a connection to the system |                  |             |     |  |  |
| Action                                                                          |                  |             |     |  |  |
| Select and open                                                                 | existing catalog | ue          |     |  |  |
| Result                                                                          |                  |             |     |  |  |

The existing catalogue is open for editing

|                                                     | <b>a</b> 44        |                                     |            |  |  |  |
|-----------------------------------------------------|--------------------|-------------------------------------|------------|--|--|--|
| Test reference                                      | 2.14               | Requirement                         | 2.3        |  |  |  |
| Test description                                    | Test description   |                                     |            |  |  |  |
| Copy existing ca                                    | atalogue to a new  | / catalogue                         |            |  |  |  |
| Set up                                              |                    |                                     |            |  |  |  |
| Log in with spec                                    | cified user creden | tials and establish a connection to | the system |  |  |  |
| Action                                              |                    |                                     |            |  |  |  |
| Open existing catalogue and copy to a new catalogue |                    |                                     |            |  |  |  |
| Result                                              |                    |                                     |            |  |  |  |
| A new catalogue is created within the application   |                    |                                     |            |  |  |  |

| Test reference                            | 2.15-001           | Requirement                         | 2.4        |  |
|-------------------------------------------|--------------------|-------------------------------------|------------|--|
| Test description                          |                    |                                     |            |  |
| Delete test cata                          | logue              |                                     |            |  |
| Set up                                    |                    |                                     |            |  |
| Log in with spec                          | cified user creden | tials and establish a connection to | the system |  |
| Action                                    |                    |                                     |            |  |
| Select a test catalogue and delete        |                    |                                     |            |  |
| Result                                    |                    |                                     |            |  |
| Test catalogue is deleted from the system |                    |                                     |            |  |

| Test reference                                              | 2.15-002           | Requirement                         | 2.4        |  |  |
|-------------------------------------------------------------|--------------------|-------------------------------------|------------|--|--|
| Test description                                            |                    |                                     |            |  |  |
| Delete test cata                                            | logue - Delete va  | lidated catalogue                   |            |  |  |
| Set up                                                      |                    |                                     |            |  |  |
| Log in with spec                                            | cified user creden | tials and establish a connection to | the system |  |  |
| Action                                                      | Action             |                                     |            |  |  |
| Select the existing catalogue and delete                    |                    |                                     |            |  |  |
| Result                                                      |                    |                                     |            |  |  |
| Catalogue cannot be deleted as this catalogue was validated |                    |                                     |            |  |  |
|                                                             |                    |                                     |            |  |  |

| Test reference                       | 2.16               | Requirement                         | 2.5        |  |  |  |
|--------------------------------------|--------------------|-------------------------------------|------------|--|--|--|
| Test description                     | Test description   |                                     |            |  |  |  |
| View catalogue                       |                    |                                     |            |  |  |  |
| Set up                               |                    |                                     |            |  |  |  |
| Log in with spec                     | cified user creden | tials and establish a connection to | the system |  |  |  |
| Action                               |                    |                                     |            |  |  |  |
| Select catalogue and view            |                    |                                     |            |  |  |  |
| Result                               |                    |                                     |            |  |  |  |
| The selected catalogue can be viewed |                    |                                     |            |  |  |  |

# 3.0 Edit Catalogue

| Test reference                                 | 3.1                | Requirement                        | 3.1       |  |
|------------------------------------------------|--------------------|------------------------------------|-----------|--|
| Test description                               |                    |                                    |           |  |
| Add items                                      |                    |                                    |           |  |
| Set up                                         |                    |                                    |           |  |
| Open the applic                                | ation with specifi | ed user credentials and access the | catalogue |  |
| Action                                         |                    |                                    |           |  |
| Start adding items into the catalogue and save |                    |                                    |           |  |
| Result                                         |                    |                                    |           |  |
| Added items will be displayed in the catalogue |                    |                                    |           |  |

| Test reference                                                              | 3.2                | Requirement                        | 3.1.1       |  |
|-----------------------------------------------------------------------------|--------------------|------------------------------------|-------------|--|
| Test description                                                            |                    |                                    |             |  |
| Point features                                                              |                    |                                    |             |  |
| Set up                                                                      |                    |                                    |             |  |
| Open the applic                                                             | ation with specifi | ed user credentials and access the | e catalogue |  |
| Action                                                                      |                    |                                    |             |  |
| Select the symbol for a point feature and add as a portrayal item           |                    |                                    |             |  |
| Result                                                                      |                    |                                    |             |  |
| Added portrayal items for point features will be displayed in the catalogue |                    |                                    |             |  |

| Test reference    | 3.3                                                       | Requirement   | 3.1.1.1 |  |  |
|-------------------|-----------------------------------------------------------|---------------|---------|--|--|
| Test description  |                                                           |               |         |  |  |
| Add symbol        |                                                           |               |         |  |  |
| Set up            |                                                           |               |         |  |  |
| Open catalogue    |                                                           |               |         |  |  |
| Action            |                                                           |               |         |  |  |
| Select a point fe | Select a point feature and add symbolReference (SVG file) |               |         |  |  |
| Result            |                                                           |               |         |  |  |
| Added symbol r    | eference file to a                                        | point feature |         |  |  |
|                   |                                                           |               |         |  |  |

| Test reference   | 3.4 | Requirement | 3.1.1.2 |
|------------------|-----|-------------|---------|
| Test description |     |             |         |

Add viewing group

Set up

Open catalogue

Action

Select a point feature and add to a viewing group

Result

Added a viewing group to a point feature

Requirement 3.1.1.3

Test description

Test reference 3.5

Add display mode Set up

Open catalogue

Action

*Select a point feature and add to display mode* Result

Added display mode to a point feature

|                                                 |                                        | -        |      |         |  |  |
|-------------------------------------------------|----------------------------------------|----------|------|---------|--|--|
| Test reference                                  | 3.6                                    | Requirem | nent | 3.1.1.4 |  |  |
| Test description                                | Test description                       |          |      |         |  |  |
| Add display plai                                | Add display plane                      |          |      |         |  |  |
| Set up                                          | Set up                                 |          |      |         |  |  |
| Open catalogue                                  | Open catalogue                         |          |      |         |  |  |
| Action                                          | Action                                 |          |      |         |  |  |
| Select a point feature and add to display plane |                                        |          |      |         |  |  |
| Result                                          |                                        |          |      |         |  |  |
| Added display p                                 | Added display plane to a point feature |          |      |         |  |  |

Added a rule to a point feature

| 3.8                                                   | Requirement 3.1.1.6                                           |  |  |  |
|-------------------------------------------------------|---------------------------------------------------------------|--|--|--|
|                                                       |                                                               |  |  |  |
| d variables                                           |                                                               |  |  |  |
| Set up                                                |                                                               |  |  |  |
|                                                       |                                                               |  |  |  |
| Action                                                |                                                               |  |  |  |
| Select a point feature and add user defined variables |                                                               |  |  |  |
|                                                       |                                                               |  |  |  |
| Added user defined variables to a point Feature       |                                                               |  |  |  |
|                                                       | 3.8<br>d variables<br>eature and add us<br>ned variables to a |  |  |  |

| Test reference    | 3.9                                                   | Requirement | 3.1.1.7 |  |  |
|-------------------|-------------------------------------------------------|-------------|---------|--|--|
| Test description  | Test description                                      |             |         |  |  |
| Add alerts and i  | Add alerts and indications                            |             |         |  |  |
| Set up            |                                                       |             |         |  |  |
| Open catalogue    |                                                       |             |         |  |  |
| Action            |                                                       |             |         |  |  |
| Select a point fe | Select a point feature and add alerts and indications |             |         |  |  |

Added alerts and indications to a point feature

Test reference 3.10

Requirement 3.1.2

Test description

Line features

Set up

Open the application with specified user credentials and access the catalogue

Action

Select a line feature and add portrayal items

Result

Added portrayal items for line features will be displayed in the catalogue

| Test reference                             | 3.11                  | Requirement | 3.1.2.1 |  |  |
|--------------------------------------------|-----------------------|-------------|---------|--|--|
| Test description                           |                       |             |         |  |  |
| Add simple line                            | Add simple line style |             |         |  |  |
| Set up                                     |                       |             |         |  |  |
| Open catalogue                             |                       |             |         |  |  |
| Action                                     | Action                |             |         |  |  |
| Select a line feature and add a line style |                       |             |         |  |  |
| Result                                     |                       |             |         |  |  |
| Added a line style to a line feature       |                       |             |         |  |  |

| Test reference                       | 3.12                                 | Requirement | 3.1.2.1.1 |  |  |
|--------------------------------------|--------------------------------------|-------------|-----------|--|--|
| Test description                     |                                      |             |           |  |  |
| Add colour token                     |                                      |             |           |  |  |
| Set up                               | Set up                               |             |           |  |  |
| Open catalogue                       | Open catalogue                       |             |           |  |  |
| Action                               | Action                               |             |           |  |  |
| Select a line feature and add colour |                                      |             |           |  |  |
| Result                               |                                      |             |           |  |  |
| Added colour to                      | Added colour token to a line feature |             |           |  |  |

| Test reference                                         | 3.13    | Requirement | 3.1.2.2 |  |
|--------------------------------------------------------|---------|-------------|---------|--|
| Test description                                       |         |             |         |  |
| Add complex lin                                        | e style |             |         |  |
| Set up                                                 |         |             |         |  |
| Open catalogue                                         |         |             |         |  |
| Action                                                 |         |             |         |  |
| Select a line feature and add a complex line style     |         |             |         |  |
| Result                                                 |         |             |         |  |
| Added a complex line style reference to a line feature |         |             |         |  |

| Test reference                        | 3.14                                        | Requirement | 3.1.2.3 |  |  |
|---------------------------------------|---------------------------------------------|-------------|---------|--|--|
| Test description                      |                                             |             |         |  |  |
| Add viewing gro                       | Add viewing group                           |             |         |  |  |
| Set up                                |                                             |             |         |  |  |
| Open catalogue                        |                                             |             |         |  |  |
| Action                                | Action                                      |             |         |  |  |
| Select a line fea                     | Select a line feature and add viewing group |             |         |  |  |
| Result                                |                                             |             |         |  |  |
| Added viewing group to a line feature |                                             |             |         |  |  |
|                                       |                                             |             |         |  |  |

| Test reference   | 3.15 | Requirement | 3.1.2.4 |
|------------------|------|-------------|---------|
| Test description |      |             |         |

Add display mode

Set up

Open catalogue

Action

Select a line feature and add display mode

Result

Added display mode to a line feature

Requirement 3.1.2.5

Test description

Test reference 3.16

Add display plane

Set up Open catalogue

Action

Select a line feature and add display plane

Result

Added display plane to a line feature

| Test reference                       | 3.17             | Requirement | 3.1.2.6 |  |  |
|--------------------------------------|------------------|-------------|---------|--|--|
| Test description                     | Test description |             |         |  |  |
| Add rule-set                         | Add rule-set     |             |         |  |  |
| Set up                               | Set up           |             |         |  |  |
| Open catalogue                       | Open catalogue   |             |         |  |  |
| Action                               |                  |             |         |  |  |
| Select a line feature and add a rule |                  |             |         |  |  |
| Result                               |                  |             |         |  |  |
| Added a rule to                      | a line feature   |             |         |  |  |

| Test reference                                       | 3.18                                           | Requirement | 3.1.2.7 |  |  |
|------------------------------------------------------|------------------------------------------------|-------------|---------|--|--|
| Test description                                     | Test description                               |             |         |  |  |
| Add user define                                      | Add user defined variables                     |             |         |  |  |
| Set up                                               | Set up                                         |             |         |  |  |
| Open catalogue                                       | Open catalogue                                 |             |         |  |  |
| Action                                               |                                                |             |         |  |  |
| Select a line feature and add user defined variables |                                                |             |         |  |  |
| Result                                               |                                                |             |         |  |  |
| Added user defi                                      | Added user defined variables to a line feature |             |         |  |  |

Test reference3.19Requirement3.1.2.8Test descriptionAdd alerts and indicationsSet upSet upOpen catalogueSelect a line feature and add alerts and indicationsSelect a line feature and add alerts and indicationsSelect a line feature and add alerts and indicationsSelect a line feature and add alerts and indicationsResultSelect a line feature and add alerts and indicationsAdded alerts and indications to a line featureSelect alerts and indications

| Test reference                                                                | 3.20   | Requirement | 3.1.3 |  |  |
|-------------------------------------------------------------------------------|--------|-------------|-------|--|--|
| Test description                                                              |        |             |       |  |  |
| Surface features                                                              |        |             |       |  |  |
| Set up                                                                        | Set up |             |       |  |  |
| Open the application with specified user credentials and access the catalogue |        |             |       |  |  |
| Action                                                                        |        |             |       |  |  |
| Select surface features and add portrayal items                               |        |             |       |  |  |

The added portrayal items for surface features will be displayed in the catalogue

| Test reference                             | 3.21                                 | Requirement | 3.1.3.1 |  |  |
|--------------------------------------------|--------------------------------------|-------------|---------|--|--|
| Test description                           |                                      |             |         |  |  |
| Add area fill                              |                                      |             |         |  |  |
| Set up                                     |                                      |             |         |  |  |
| Open catalogue                             |                                      |             |         |  |  |
| Action                                     |                                      |             |         |  |  |
| Select a surface feature and add area fill |                                      |             |         |  |  |
| Result                                     |                                      |             |         |  |  |
| Area fill added t                          | Area fill added to a surface feature |             |         |  |  |

| Test reference                                  | 3.22               | Requirement | 3.1.3.1.1 |  |  |
|-------------------------------------------------|--------------------|-------------|-----------|--|--|
| Test description                                |                    |             |           |  |  |
| Add colour toke                                 | n                  |             |           |  |  |
| Set up                                          |                    |             |           |  |  |
| Open catalogue                                  |                    |             |           |  |  |
| Action                                          |                    |             |           |  |  |
| Select a surface feature and add a colour token |                    |             |           |  |  |
| Result                                          |                    |             |           |  |  |
| Added a colour                                  | token to a surface | e feature   |           |  |  |

| Test reference                                   | 3.23               | Requirement | 3.1.3.2 |  |  |  |  |
|--------------------------------------------------|--------------------|-------------|---------|--|--|--|--|
| Test description                                 | Test description   |             |         |  |  |  |  |
| Add area patter                                  | 'n                 |             |         |  |  |  |  |
| Set up                                           |                    |             |         |  |  |  |  |
| Open catalogue                                   |                    |             |         |  |  |  |  |
| Action                                           |                    |             |         |  |  |  |  |
| Select a surface feature and add an area pattern |                    |             |         |  |  |  |  |
| Result                                           |                    |             |         |  |  |  |  |
| Added an area                                    | pattern to a surfa | ce feature  |         |  |  |  |  |

| Test reference                                 | 3.24               | Requirement | 3.1.3.3 |  |
|------------------------------------------------|--------------------|-------------|---------|--|
| Test description                               |                    |             |         |  |
| Add viewing gro                                | ыр                 |             |         |  |
| Set up                                         |                    |             |         |  |
| Open catalogue                                 |                    |             |         |  |
| Action                                         |                    |             |         |  |
| Select a surface feature and add viewing group |                    |             |         |  |
| Result                                         |                    |             |         |  |
| Added viewing                                  | group to a surface | e feature   |         |  |

| Test reference                                | 3.25             | Requirement | 3.1.3.4 |  |  |  |
|-----------------------------------------------|------------------|-------------|---------|--|--|--|
| Test description                              | Test description |             |         |  |  |  |
| Add display mod                               | de               |             |         |  |  |  |
| Set up                                        |                  |             |         |  |  |  |
| Open catalogue                                |                  |             |         |  |  |  |
| Action                                        | Action           |             |         |  |  |  |
| Select a surface feature and add display mode |                  |             |         |  |  |  |
| Result                                        |                  |             |         |  |  |  |
| Added display mode to a surface feature       |                  |             |         |  |  |  |
|                                               |                  |             |         |  |  |  |

| Test reference   | 3.26 | Requirement | 3.1.3.5 |
|------------------|------|-------------|---------|
| Test description |      |             |         |

Add display plane

Set up

Open catalogue

Action

Select a surface feature and add display plane

Result

Added display plane to a surface feature

Requirement 3.1.3.6

Test description

Add rule set

Open catalogue

Action

Select a surface feature and add a rule

Result

Added a rule to a surface feature

Test reference 3.27

| Test reference                                          | 3.28             | Requirement | 3.1.3.7 |  |  |
|---------------------------------------------------------|------------------|-------------|---------|--|--|
| Test description                                        |                  |             |         |  |  |
| Add user define                                         | d variables      |             |         |  |  |
| Set up                                                  |                  |             |         |  |  |
| Open catalogue                                          |                  |             |         |  |  |
| Action                                                  |                  |             |         |  |  |
| Select a surface feature and add user defined variables |                  |             |         |  |  |
| Result                                                  |                  |             |         |  |  |
| Added user defi                                         | and wowind looks |             |         |  |  |

Added user defined variables to a surface feature

 Test reference
 3.29
 Requirement
 3.1.3.8

 Test description
 Add alerts and indications
 Set up
 Set up
 Open catalogue

 Action
 Select a surface feature and add alerts and indications
 Result

 Added alerts and indications to a surface feature
 Seture

| Test reference                            | 3.30               | Requirement                          | 3.2        |  |  |
|-------------------------------------------|--------------------|--------------------------------------|------------|--|--|
| Test description                          |                    |                                      |            |  |  |
| Edit items                                |                    |                                      |            |  |  |
| Set up                                    |                    |                                      |            |  |  |
| Log in with spec                          | cified user creden | itials and establish a connection to | the system |  |  |
| Action                                    |                    |                                      |            |  |  |
| Open catalogue and edit items             |                    |                                      |            |  |  |
| Result                                    |                    |                                      |            |  |  |
| Catalogue is ready for items to be edited |                    |                                      |            |  |  |
|                                           |                    |                                      |            |  |  |

| Test reference                                                                | 3.31               | Requirement                  | 3.2.2 |  |  |
|-------------------------------------------------------------------------------|--------------------|------------------------------|-------|--|--|
| Test description                                                              |                    |                              |       |  |  |
| Point features                                                                |                    |                              |       |  |  |
| Set up                                                                        | Set up             |                              |       |  |  |
| Open the application with specified user credentials and access the catalogue |                    |                              |       |  |  |
| Action                                                                        |                    |                              |       |  |  |
| Select the symb                                                               | ol for a point fea | ture and add portrayal items |       |  |  |

Revised portrayal items for point features will be displayed in the catalogue

Revised the symbol reference file for a point feature

| Test reference                                    | 3.33             | Requirement | 3.2.2.2 |  |  |
|---------------------------------------------------|------------------|-------------|---------|--|--|
| Test description                                  |                  |             |         |  |  |
| Edit viewing gro                                  | oup              |             |         |  |  |
| Set up                                            |                  |             |         |  |  |
| Open catalogue                                    |                  |             |         |  |  |
| Action                                            | Action           |             |         |  |  |
| Select a point feature and edit the viewing group |                  |             |         |  |  |
| Result                                            |                  |             |         |  |  |
| Revised viewing                                   | group for a poin | t feature   |         |  |  |

| Test reference                                   | 3.34             | Requirement | 3.2.2.3 |  |  |  |  |
|--------------------------------------------------|------------------|-------------|---------|--|--|--|--|
| Test description                                 | Test description |             |         |  |  |  |  |
| Edit display mod                                 | de               |             |         |  |  |  |  |
| Set up                                           |                  |             |         |  |  |  |  |
| Open catalogue                                   |                  |             |         |  |  |  |  |
| Action                                           |                  |             |         |  |  |  |  |
| Select a point feature and edit the display mode |                  |             |         |  |  |  |  |
| Result                                           |                  |             |         |  |  |  |  |
| Revised display                                  | mode for a point | feature     |         |  |  |  |  |

| Test reference                                    | 3.35                                      | Requirement | 3.2.2.4 |  |  |
|---------------------------------------------------|-------------------------------------------|-------------|---------|--|--|
| Test description                                  |                                           |             |         |  |  |
| Edit display plar                                 | пе                                        |             |         |  |  |
| Set up                                            |                                           |             |         |  |  |
| Open catalogue                                    |                                           |             |         |  |  |
| Action                                            |                                           |             |         |  |  |
| Select a point feature and edit the display plane |                                           |             |         |  |  |
| Result                                            |                                           |             |         |  |  |
| Revised display                                   | Revised display plane for a point feature |             |         |  |  |

| Test reference                            | 3.36 | Requirement | 3.2.2.5 |  |  |  |  |
|-------------------------------------------|------|-------------|---------|--|--|--|--|
| Test description                          |      |             |         |  |  |  |  |
| Edit rule-set                             |      |             |         |  |  |  |  |
| Set up                                    |      |             |         |  |  |  |  |
| Open catalogue                            |      |             |         |  |  |  |  |
| Action                                    |      |             |         |  |  |  |  |
| Select a point feature and edit the rules |      |             |         |  |  |  |  |
| Result                                    |      |             |         |  |  |  |  |
| Revised rules for a point feature         |      |             |         |  |  |  |  |
|                                           |      |             |         |  |  |  |  |

| Test reference   | 3.37 | Requirement | 3.2.2.6 |
|------------------|------|-------------|---------|
| Test description |      |             |         |

Edit user defined variables

Set up

Open catalogue

Action

Select a point feature and edit the user defined variables

Result

Revised user defined variables for a point feature

Requirement 3.2.2.7

Test description *Edit alerts and indications* 

Test reference 3.38

Set up

Open catalogue

Action

Select a point feature and edit alerts and indications

Result

Revised alerts and indications for a point feature

| Test reference                                                                | 3.39 | Requirement | 3.2.3 |  |  |  |
|-------------------------------------------------------------------------------|------|-------------|-------|--|--|--|
| Test description                                                              |      |             |       |  |  |  |
| Line features                                                                 |      |             |       |  |  |  |
| Set up                                                                        |      |             |       |  |  |  |
| Open the application with specified user credentials and access the catalogue |      |             |       |  |  |  |
| Action                                                                        |      |             |       |  |  |  |
| Select a line feature and edit portrayal items                                |      |             |       |  |  |  |
| Result                                                                        |      |             |       |  |  |  |
|                                                                               |      |             |       |  |  |  |

Revised portrayal items for line features will be displayed in the catalogue

| Test reference                                | 3.40                  | Requirement | 3.2.3.1 |  |  |  |  |
|-----------------------------------------------|-----------------------|-------------|---------|--|--|--|--|
| Test description                              |                       |             |         |  |  |  |  |
| Edit simple line style                        |                       |             |         |  |  |  |  |
| Set up                                        | Set up                |             |         |  |  |  |  |
| Open catalogue                                |                       |             |         |  |  |  |  |
| Action                                        | Action                |             |         |  |  |  |  |
| Select a line feature and edit the line style |                       |             |         |  |  |  |  |
| Result                                        |                       |             |         |  |  |  |  |
| Revised the line                              | e style for a line fo | eature      |         |  |  |  |  |

| Test reference                            | 3.41                                    | Requirement | 3.2.3.1.1 |  |  |  |  |
|-------------------------------------------|-----------------------------------------|-------------|-----------|--|--|--|--|
| Test description                          |                                         |             |           |  |  |  |  |
| Edit colour toke                          | n                                       |             |           |  |  |  |  |
| Set up                                    |                                         |             |           |  |  |  |  |
| Open catalogue                            |                                         |             |           |  |  |  |  |
| Action                                    | Action                                  |             |           |  |  |  |  |
| Select a line feature and edit the colour |                                         |             |           |  |  |  |  |
| Result                                    |                                         |             |           |  |  |  |  |
| Revised colour t                          | Revised colour token for a line feature |             |           |  |  |  |  |

| Test reference    | 3.42              | Requirement        | 3.2.3.2 |  |  |
|-------------------|-------------------|--------------------|---------|--|--|
| Test description  |                   |                    |         |  |  |
| Edit complex lin  | e style           |                    |         |  |  |
| Set up            |                   |                    |         |  |  |
| Open catalogue    |                   |                    |         |  |  |
| Action            |                   |                    |         |  |  |
| Select a line fea | ture and edit the | complex line style |         |  |  |

Revised the complex line style reference for a line feature

Test reference 3.43

Requirement 3.2.3.3

Test description

Edit viewing group

Set up

Open catalogue

Action

Select a line feature and edit the viewing group

Result

Revised the viewing group for a line feature

| Test reference                                  | 3.44             | Requirement | 3.2.3.4 |  |  |  |  |  |
|-------------------------------------------------|------------------|-------------|---------|--|--|--|--|--|
| Test description                                | Test description |             |         |  |  |  |  |  |
| Edit display mo                                 | de               |             |         |  |  |  |  |  |
| Set up                                          |                  |             |         |  |  |  |  |  |
| Open catalogue                                  |                  |             |         |  |  |  |  |  |
| Action                                          | Action           |             |         |  |  |  |  |  |
| Select a line feature and edit the display mode |                  |             |         |  |  |  |  |  |
| Result                                          |                  |             |         |  |  |  |  |  |
| Revised the display mode for a line feature     |                  |             |         |  |  |  |  |  |

| Test reference                                   | 3.45                | Requirement | 3.2.3.5 |  |  |  |  |  |
|--------------------------------------------------|---------------------|-------------|---------|--|--|--|--|--|
| Test description                                 |                     |             |         |  |  |  |  |  |
| Edit display plar                                | Edit display plane  |             |         |  |  |  |  |  |
| Set up                                           |                     |             |         |  |  |  |  |  |
| Open catalogue                                   |                     |             |         |  |  |  |  |  |
| Action                                           |                     |             |         |  |  |  |  |  |
| Select a line feature and edit the display plane |                     |             |         |  |  |  |  |  |
| Result                                           |                     |             |         |  |  |  |  |  |
| Revised the disp                                 | play plane for a li | ne feature  |         |  |  |  |  |  |

| Test reference                        | 3.46              | Requirement | 3.2.3.6 |  |  |  |  |
|---------------------------------------|-------------------|-------------|---------|--|--|--|--|
| Test description                      | Test description  |             |         |  |  |  |  |
| Edit rule-set                         |                   |             |         |  |  |  |  |
| Set up                                |                   |             |         |  |  |  |  |
| Open catalogue                        |                   |             |         |  |  |  |  |
| Action                                | Action            |             |         |  |  |  |  |
| Select a line feature and edit a rule |                   |             |         |  |  |  |  |
| Result                                |                   |             |         |  |  |  |  |
| Revised a rule f                      | or a line feature |             |         |  |  |  |  |

| Test reference                                            | 3.47        | Requirement | 3.2.3.7 |  |  |
|-----------------------------------------------------------|-------------|-------------|---------|--|--|
| Test description                                          |             |             |         |  |  |
| Edit user define                                          | d variables |             |         |  |  |
| Set up                                                    |             |             |         |  |  |
| Open catalogue                                            |             |             |         |  |  |
| Action                                                    |             |             |         |  |  |
| Select a line feature and edit the user defined variables |             |             |         |  |  |
| Result                                                    |             |             |         |  |  |
| Revised the user defined variables for a line feature     |             |             |         |  |  |
|                                                           |             |             |         |  |  |

| Test reference   | 3.48 | Requirement | 3.2.3.8 |
|------------------|------|-------------|---------|
| Test description | l    |             |         |

Edit alerts and indications

Test reference 3.49

Set up

Open catalogue

Action

Select a line feature and edit alerts and indications

Result

Revised alerts and indications for a line feature

Requirement 3.2.4

Test description Surface features

Set up

*Open the application with specified user credentials and access the catalogue* Action

Select a surface feature and edit portrayal items

Result

Revised portrayal items for surface features will be displayed in the catalogue

| Test reference                                  | 3.50             | Requirement | 3.2.4.1 |  |  |  |  |
|-------------------------------------------------|------------------|-------------|---------|--|--|--|--|
| Test description                                | Test description |             |         |  |  |  |  |
| Edit area fill                                  |                  |             |         |  |  |  |  |
| Set up                                          |                  |             |         |  |  |  |  |
| Open catalogue                                  | Open catalogue   |             |         |  |  |  |  |
| Action                                          |                  |             |         |  |  |  |  |
| Select a surface feature and edit the area fill |                  |             |         |  |  |  |  |
| Result                                          |                  |             |         |  |  |  |  |

Revised the area fill for a surface feature

| Test reference                                     | 3.51                                           | Requ | uirement | 3.2.4.1.1 |  |  |  |
|----------------------------------------------------|------------------------------------------------|------|----------|-----------|--|--|--|
| Test description                                   |                                                |      |          |           |  |  |  |
| Edit colour toke                                   | Edit colour token                              |      |          |           |  |  |  |
| Set up                                             |                                                |      |          |           |  |  |  |
| Open catalogue                                     | Open catalogue                                 |      |          |           |  |  |  |
| Action                                             |                                                |      |          |           |  |  |  |
| Select a surface feature and edit the colour token |                                                |      |          |           |  |  |  |
| Result                                             |                                                |      |          |           |  |  |  |
| Revised the colo                                   | Revised the colour token for a surface feature |      |          |           |  |  |  |

| Test reference                                     | 3.52             | Requirer | nent | 3.2.4.2 |  |  |  |
|----------------------------------------------------|------------------|----------|------|---------|--|--|--|
| Test description                                   | Test description |          |      |         |  |  |  |
| Edit area patter                                   | 'n               |          |      |         |  |  |  |
| Set up                                             |                  |          |      |         |  |  |  |
| Open catalogue                                     |                  |          |      |         |  |  |  |
| Action                                             | Action           |          |      |         |  |  |  |
| Select a surface feature and edit the area pattern |                  |          |      |         |  |  |  |
| Result                                             |                  |          |      |         |  |  |  |
| Revised the area pattern for a surface feature     |                  |          |      |         |  |  |  |
|                                                    |                  |          |      |         |  |  |  |

| Test reference   | 3.53                                                | Requirement | 3.2.4.3 |  |  |  |  |
|------------------|-----------------------------------------------------|-------------|---------|--|--|--|--|
| Test description | Test description                                    |             |         |  |  |  |  |
| Edit viewing gro | Edit viewing group                                  |             |         |  |  |  |  |
| Set up           | Set up                                              |             |         |  |  |  |  |
| Open catalogue   |                                                     |             |         |  |  |  |  |
| Action           |                                                     |             |         |  |  |  |  |
| Select a surface | Select a surface feature and edit the viewing group |             |         |  |  |  |  |

Revised the viewing group for a surface feature

Test reference 3.54

Test description

Edit display mode

Set up

Open catalogue

Action

Select a surface feature and edit the display mode

Result

Revised the display mode for a surface feature

| Test reference                                      | 3.55                                            | Requirement | 3.2.4.5 |  |  |  |  |
|-----------------------------------------------------|-------------------------------------------------|-------------|---------|--|--|--|--|
| Test description                                    | Test description                                |             |         |  |  |  |  |
| Edit display plar                                   | пе                                              |             |         |  |  |  |  |
| Set up                                              |                                                 |             |         |  |  |  |  |
| Open catalogue                                      |                                                 |             |         |  |  |  |  |
| Action                                              |                                                 |             |         |  |  |  |  |
| Select a surface feature and edit the display plane |                                                 |             |         |  |  |  |  |
| Result                                              |                                                 |             |         |  |  |  |  |
| Revised the disp                                    | Revised the display plane for a surface feature |             |         |  |  |  |  |

Requirement 3.2.4.4

| Test reference                           | 3.56                                 | Requirement | 3.2.4.6 |  |  |  |  |
|------------------------------------------|--------------------------------------|-------------|---------|--|--|--|--|
| Test description                         |                                      |             |         |  |  |  |  |
| Edit rule-set                            | Edit rule-set                        |             |         |  |  |  |  |
| Set up                                   | Set up                               |             |         |  |  |  |  |
| Open catalogue                           |                                      |             |         |  |  |  |  |
| Action                                   |                                      |             |         |  |  |  |  |
| Select a surface feature and edit a rule |                                      |             |         |  |  |  |  |
| Result                                   |                                      |             |         |  |  |  |  |
| Revised a rule f                         | Revised a rule for a surface feature |             |         |  |  |  |  |

| Test reference                                           | 3.57                                                 | Requirement | 3.2.4.7 |  |  |  |  |
|----------------------------------------------------------|------------------------------------------------------|-------------|---------|--|--|--|--|
| Test description                                         | Test description                                     |             |         |  |  |  |  |
| Edit user define                                         | d variables                                          |             |         |  |  |  |  |
| Set up                                                   |                                                      |             |         |  |  |  |  |
| Open catalogue                                           | Open catalogue                                       |             |         |  |  |  |  |
| Action                                                   |                                                      |             |         |  |  |  |  |
| Select a surface feature and edit user defined variables |                                                      |             |         |  |  |  |  |
| Result                                                   |                                                      |             |         |  |  |  |  |
| Revised user de                                          | Revised user defined variables for a surface feature |             |         |  |  |  |  |

| Test reference                                           | 3.58        | Requirement | 3.2.4.8 |  |  |  |
|----------------------------------------------------------|-------------|-------------|---------|--|--|--|
| Test description                                         |             |             |         |  |  |  |
| Edit alerts and i                                        | indications |             |         |  |  |  |
| Set up                                                   |             |             |         |  |  |  |
| Open catalogue                                           |             |             |         |  |  |  |
| Action                                                   | Action      |             |         |  |  |  |
| Select a surface feature and edit alerts and indications |             |             |         |  |  |  |
| Result                                                   |             |             |         |  |  |  |
| Revised alerts and indications for a surface feature     |             |             |         |  |  |  |
|                                                          |             |             |         |  |  |  |

| Test reference   | 3.59 | Requirement | 3.3 |
|------------------|------|-------------|-----|
| Test description |      |             |     |

Delete items

Set up

*Log in with specified user credentials and establish a connection to the system* Action

Open catalogue and start delete items

Result

Catalogue is ready to delete items

Requirement 3.3.2

Test description
Point Features

Test reference 3.60

Set up

*Open the application with specified user credentials and access the catalogue* Action

*Select a symbol for a point feature and delete portrayal items* Result

Deleted portrayal items for point features will not be displayed in the catalogue

| Test reference    | 3.61              | Requirement                | 3.3.2.1 |
|-------------------|-------------------|----------------------------|---------|
| Test description  |                   |                            |         |
| Delete symbol     |                   |                            |         |
| Set up            |                   |                            |         |
| Open Catalogue    | 2                 |                            |         |
| Action            |                   |                            |         |
| Select a point fe | eature and delete | symbolReference (SVG file) |         |
| Result            |                   |                            |         |

Deleted the symbol reference file for a point feature

 Test reference
 3.62
 Requirement
 3.3.2.2

 Test description
 Delete viewing group
 Set up
 Set up
 Set up
 Set up
 Set up
 Set up
 Set up
 Set up
 Set up
 Set up
 Set up
 Set up
 Set up
 Set up
 Set up
 Set up
 Set up
 Set up
 Set up
 Set up
 Set up
 Set up
 Set up
 Set up
 Set up
 Set up
 Set up
 Set up
 Set up
 Set up
 Set up
 Set up
 Set up
 Set up
 Set up
 Set up
 Set up
 Set up
 Set up
 Set up
 Set up
 Set up
 Set up
 Set up
 Set up
 Set up
 Set up
 Set up
 Set up
 Set up
 Set up
 Set up
 Set up
 Set up
 Set up
 Set up
 Set up
 Set up
 Set up
 Set up
 Set up
 Set up
 Set up
 Set up
 Set up
 Set up
 Set up
 Set up
 Set up
 Set up
 Set up
 Set up
 Set up
 Set up
 Set up
 Set up
 Set up
 Set up
 Set up
 Set up
 Set up
 Set up
 Set up
 Se

| Test reference                                     | 3.63             | Requirement | 3.3.2.3 |  |  |  |  |
|----------------------------------------------------|------------------|-------------|---------|--|--|--|--|
| Test description                                   | Test description |             |         |  |  |  |  |
| Delete display n                                   | node             |             |         |  |  |  |  |
| Set up                                             |                  |             |         |  |  |  |  |
| Open catalogue                                     |                  |             |         |  |  |  |  |
| Action                                             |                  |             |         |  |  |  |  |
| Select a point feature and delete the display mode |                  |             |         |  |  |  |  |
| Result                                             |                  |             |         |  |  |  |  |
| Deleted display mode for a point feature           |                  |             |         |  |  |  |  |
|                                                    |                  |             |         |  |  |  |  |

| Test reference    | 3.64              | Requirement       | 3.3.2.4 |  |  |  |
|-------------------|-------------------|-------------------|---------|--|--|--|
| Test description  |                   |                   |         |  |  |  |
| Delete display p  | lane              |                   |         |  |  |  |
| Set up            | Set up            |                   |         |  |  |  |
| Open catalogue    |                   |                   |         |  |  |  |
| Action            |                   |                   |         |  |  |  |
| Select a point fe | eature and delete | the display plane |         |  |  |  |

Deleted display plane for a point feature

| Test reference                           | 3.65               | Requirement | 3.3.2.5 |  |  |  |  |
|------------------------------------------|--------------------|-------------|---------|--|--|--|--|
| Test description                         | Test description   |             |         |  |  |  |  |
| Delete rule-set                          |                    |             |         |  |  |  |  |
| Set up                                   | Set up             |             |         |  |  |  |  |
| Open catalogue                           | Open catalogue     |             |         |  |  |  |  |
| Action                                   |                    |             |         |  |  |  |  |
| Select a point feature and delete a rule |                    |             |         |  |  |  |  |
| Result                                   |                    |             |         |  |  |  |  |
| Deleted a rule for                       | or a point feature |             |         |  |  |  |  |

| Test reference                                           | 3.66                                               | Requirement | 3.3.2.6 |  |  |  |  |  |
|----------------------------------------------------------|----------------------------------------------------|-------------|---------|--|--|--|--|--|
| Test description                                         | Test description                                   |             |         |  |  |  |  |  |
| Delete user defi                                         | Delete user defined variables                      |             |         |  |  |  |  |  |
| Set up                                                   |                                                    |             |         |  |  |  |  |  |
| Open catalogue                                           | Open catalogue                                     |             |         |  |  |  |  |  |
| Action                                                   |                                                    |             |         |  |  |  |  |  |
| Select a point feature and delete user defined variables |                                                    |             |         |  |  |  |  |  |
| Result                                                   |                                                    |             |         |  |  |  |  |  |
| Deleted user de                                          | Deleted user defined variables for a point feature |             |         |  |  |  |  |  |

| Test reference                                           | 3.67               | Requirement       | 3.3.2.7 |  |  |  |  |
|----------------------------------------------------------|--------------------|-------------------|---------|--|--|--|--|
| Test description                                         |                    |                   |         |  |  |  |  |
| Delete alerts and indications                            |                    |                   |         |  |  |  |  |
| Set up                                                   | Set up             |                   |         |  |  |  |  |
| Open catalogue                                           |                    |                   |         |  |  |  |  |
| Action                                                   |                    |                   |         |  |  |  |  |
| Select a point feature and delete alerts and indications |                    |                   |         |  |  |  |  |
| Result                                                   |                    |                   |         |  |  |  |  |
| Deleted alerts a                                         | nd indications for | r a point feature |         |  |  |  |  |

| Test reference                                                                | 3.68                | Requirement                         | 3.3.3       |  |  |  |  |
|-------------------------------------------------------------------------------|---------------------|-------------------------------------|-------------|--|--|--|--|
| Test description                                                              |                     |                                     |             |  |  |  |  |
| Line features                                                                 | Line features       |                                     |             |  |  |  |  |
| Set up                                                                        | Set up              |                                     |             |  |  |  |  |
| Open the application with specified user credentials and access the catalogue |                     |                                     |             |  |  |  |  |
| Action                                                                        |                     |                                     |             |  |  |  |  |
| Select a line feature and delete portrayal items                              |                     |                                     |             |  |  |  |  |
| Result                                                                        |                     |                                     |             |  |  |  |  |
| Deleted portray                                                               | al items for line f | eatures will not be displayed in th | e catalogue |  |  |  |  |

| Test reference                                | 3.69                | Requ | irement | 3.3.3.1 |  |  |  |
|-----------------------------------------------|---------------------|------|---------|---------|--|--|--|
| Test description                              |                     |      |         |         |  |  |  |
| Delete simple lii                             | ne style            |      |         |         |  |  |  |
| Set up                                        |                     |      |         |         |  |  |  |
| Open catalogue                                | Open catalogue      |      |         |         |  |  |  |
| Action                                        |                     |      |         |         |  |  |  |
| Select a line feature and delete a line style |                     |      |         |         |  |  |  |
| Result                                        |                     |      |         |         |  |  |  |
| Deleted a line s                              | tyle for a line fea | ture |         |         |  |  |  |

| Test reference   | 3.70 | Requirement | 3.3.3.1.1 |
|------------------|------|-------------|-----------|
| Test description |      |             |           |

| Delete colour token |  |
|---------------------|--|
|---------------------|--|

Set up

Open catalogue

Action

Select a line feature and delete a colour

Result

Deleted a colour token for a line feature

Requirement 3.3.3.2

Test description Delete complex line style

Test reference 3.71

Set up

Open catalogue

Action

Select a line feature and delete a complex line style

Result

Deleted a complex line style reference for a line feature

| Test reference                                 | 3.72  |  | Requirement | 3.3.3.3 |  |  |
|------------------------------------------------|-------|--|-------------|---------|--|--|
| Test description                               | 1     |  |             |         |  |  |
| Delete viewing                                 | group |  |             |         |  |  |
| Set up                                         |       |  |             |         |  |  |
| Open catalogue                                 |       |  |             |         |  |  |
| Action                                         |       |  |             |         |  |  |
| Select a line feature and delete viewing group |       |  |             |         |  |  |
| Result                                         |       |  |             |         |  |  |
|                                                |       |  |             |         |  |  |

Deleted viewing group for a line feature

 Test reference
 3.73
 Requirement
 3.3.3.4

 Test description
 Delete display mode
 Set up
 Set up
 Set up
 Set up
 Set up
 Set up
 Set up
 Set up
 Set up
 Set up
 Set up
 Set up
 Set up
 Set up
 Set up
 Set up
 Set up
 Set up
 Set up
 Set up
 Set up
 Set up
 Set up
 Set up
 Set up
 Set up
 Set up
 Set up
 Set up
 Set up
 Set up
 Set up
 Set up
 Set up
 Set up
 Set up
 Set up
 Set up
 Set up
 Set up
 Set up
 Set up
 Set up
 Set up
 Set up
 Set up
 Set up
 Set up
 Set up
 Set up
 Set up
 Set up
 Set up
 Set up
 Set up
 Set up
 Set up
 Set up
 Set up
 Set up
 Set up
 Set up
 Set up
 Set up
 Set up
 Set up
 Set up
 Set up
 Set up
 Set up
 Set up
 Set up
 Set up
 Set up
 Set up
 Set up
 Set up
 Set up
 Set up
 Set up
 Set up
 Set up
 Set up
 Set

| Test reference                                 | 3.74                 | Requirement | 3.3.3.5 |  |  |  |  |  |
|------------------------------------------------|----------------------|-------------|---------|--|--|--|--|--|
| Test description                               | Test description     |             |         |  |  |  |  |  |
| Delete display p                               | Delete display plane |             |         |  |  |  |  |  |
| Set up                                         | Set up               |             |         |  |  |  |  |  |
| Open catalogue                                 | Open catalogue       |             |         |  |  |  |  |  |
| Action                                         |                      |             |         |  |  |  |  |  |
| Select a line feature and delete display plane |                      |             |         |  |  |  |  |  |
| Result                                         |                      |             |         |  |  |  |  |  |
| Deleted display                                | plane for a line f   | eature      |         |  |  |  |  |  |

| Test reference    | 3.75              | Requirement | 3.3.3.6 |  |  |  |  |
|-------------------|-------------------|-------------|---------|--|--|--|--|
| Test description  | Test description  |             |         |  |  |  |  |
| Delete rule-set   | Delete rule-set   |             |         |  |  |  |  |
| Set up            |                   |             |         |  |  |  |  |
| Open catalogue    |                   |             |         |  |  |  |  |
| Action            |                   |             |         |  |  |  |  |
| Select a line fea | ture and delete a | n rule      |         |  |  |  |  |

Deleted a rule for a line feature

Test reference 3.76

Requirement 3.3.3.7

Test description

Delete user defined variables

Set up

Open catalogue

Action

Select a line feature and delete user defined variables

Result

Deleted user defined variables for a line feature

| Test reference                                          | 3.77                                              | Requirement | 3.3.3.8 |  |  |  |  |  |
|---------------------------------------------------------|---------------------------------------------------|-------------|---------|--|--|--|--|--|
| Test description                                        | Test description                                  |             |         |  |  |  |  |  |
| Delete alerts an                                        | d indications                                     |             |         |  |  |  |  |  |
| Set up                                                  | Set up                                            |             |         |  |  |  |  |  |
| Open catalogue                                          |                                                   |             |         |  |  |  |  |  |
| Action                                                  |                                                   |             |         |  |  |  |  |  |
| Select a line feature and delete alerts and indications |                                                   |             |         |  |  |  |  |  |
| Result                                                  |                                                   |             |         |  |  |  |  |  |
| Deleted alerts a                                        | Deleted alerts and indications for a line feature |             |         |  |  |  |  |  |
|                                                         |                                                   |             |         |  |  |  |  |  |

| Test reference                                                                | 3.78               | Requirement                          | 3.3.4           |  |  |  |  |
|-------------------------------------------------------------------------------|--------------------|--------------------------------------|-----------------|--|--|--|--|
| Test description                                                              |                    |                                      |                 |  |  |  |  |
| Surface features                                                              |                    |                                      |                 |  |  |  |  |
| Set up                                                                        |                    |                                      |                 |  |  |  |  |
| Open the application with specified user credentials and access the catalogue |                    |                                      |                 |  |  |  |  |
| Action                                                                        |                    |                                      |                 |  |  |  |  |
| Select a surface feature and delete portrayal items                           |                    |                                      |                 |  |  |  |  |
| Result                                                                        |                    |                                      |                 |  |  |  |  |
| Deleted portray                                                               | al items for surfa | ce features will not be displayed ir | n the catalogue |  |  |  |  |

| Test reference                                | 3.79              | Require | ement | 3.3.4.1 |  |  |  |
|-----------------------------------------------|-------------------|---------|-------|---------|--|--|--|
| Test description                              |                   |         |       |         |  |  |  |
| Delete area fill                              |                   |         |       |         |  |  |  |
| Set up                                        |                   |         |       |         |  |  |  |
| Open catalogue                                | Open catalogue    |         |       |         |  |  |  |
| Action                                        |                   |         |       |         |  |  |  |
| Select a surface feature and delete area fill |                   |         |       |         |  |  |  |
| Result                                        |                   |         |       |         |  |  |  |
| Deleted area fill                             | for a surface fea | ture    |       |         |  |  |  |

| Test reference                                   | 3.80   | Requirement | 3.3.4.1.1 |  |  |
|--------------------------------------------------|--------|-------------|-----------|--|--|
| Test description                                 |        |             |           |  |  |
| Delete colour to                                 | ken    |             |           |  |  |
| Set up                                           |        |             |           |  |  |
| Open catalogue                                   |        |             |           |  |  |
| Action                                           | Action |             |           |  |  |
| Select a surface feature and delete colour token |        |             |           |  |  |
| Result                                           |        |             |           |  |  |
| Deleted colour token for a surface feature       |        |             |           |  |  |
|                                                  |        |             |           |  |  |

| Test reference   | 3.81 | Requirement | 3.3.4.2 |
|------------------|------|-------------|---------|
| Test description |      |             |         |

Delete area pattern

Set up

Open catalogue

Action

Select a surface feature and delete the area pattern

Result

Deleted the area pattern for a surface feature

Requirement 3.3.4.3

Test description Delete viewing group

Test reference 3.82

Set up

Open catalogue

Action

Select a surface feature and delete viewing group Result

Deleted viewing group for a surface feature

| Test reference                                   | 3.83           | Requiremen | nt 3.3.4.4 |  |  |
|--------------------------------------------------|----------------|------------|------------|--|--|
| Test description                                 |                |            |            |  |  |
| Delete display n                                 | node           |            |            |  |  |
| Set up                                           | Set up         |            |            |  |  |
| Open catalogue                                   | Open catalogue |            |            |  |  |
| Action                                           |                |            |            |  |  |
| Select a surface feature and delete display mode |                |            |            |  |  |
| Result                                           |                |            |            |  |  |
|                                                  |                |            |            |  |  |

Deleted display mode for a surface feature

| Test reference                                    | 3.84                | R          | equirement | 3.3.4.5 |  |  |
|---------------------------------------------------|---------------------|------------|------------|---------|--|--|
| Test description                                  | Test description    |            |            |         |  |  |
| Delete display p                                  | lane                |            |            |         |  |  |
| Set up                                            |                     |            |            |         |  |  |
| Open catalogue                                    | Open catalogue      |            |            |         |  |  |
| Action                                            |                     |            |            |         |  |  |
| Select a surface feature and delete display plane |                     |            |            |         |  |  |
| Result                                            |                     |            |            |         |  |  |
| Deleted display                                   | plane for a surface | re feature |            |         |  |  |

| Test reference                           | 3.85              | Requirement | 3.3.4.6 |  |  |
|------------------------------------------|-------------------|-------------|---------|--|--|
| Test description                         |                   |             |         |  |  |
| Delete rule-set                          |                   |             |         |  |  |
| Set up                                   |                   |             |         |  |  |
| Open catalogue                           | Open catalogue    |             |         |  |  |
| Action                                   |                   |             |         |  |  |
| Select a surface feature and delete rule |                   |             |         |  |  |
| Result                                   |                   |             |         |  |  |
| Deleted rule for                         | a surface feature | 2           |         |  |  |

| Test reference   | 3.86             | Requirement               | 3.3.4.7 |
|------------------|------------------|---------------------------|---------|
| Test description |                  |                           |         |
| Delete user defi | ned variables    |                           |         |
| Set up           |                  |                           |         |
| Open catalogue   |                  |                           |         |
| Action           |                  |                           |         |
| Select a surface | feature and dele | te user defined variables |         |

Deleted user defined variables for a surface feature

| Test reference   | 3.87               | Requirement                | 3.3.4.8 |
|------------------|--------------------|----------------------------|---------|
| Test description |                    |                            |         |
| Delete alerts an | d indications      |                            |         |
| Set up           |                    |                            |         |
| Open Catalogue   |                    |                            |         |
| Action           |                    |                            |         |
| Select a surface | e feature and dele | ete alerts and indications |         |
| Result           |                    |                            |         |
| Deleted alerts a | nd indications for | r a surface feature        |         |

#### 4.0 Output Catalogue

| Test reference   | 4.1                                                                        | Requirement                         | 4.1      |  |  |
|------------------|----------------------------------------------------------------------------|-------------------------------------|----------|--|--|
| Test description | Test description                                                           |                                     |          |  |  |
| Export .XML cat  | alogue file                                                                |                                     |          |  |  |
| Set up           |                                                                            |                                     |          |  |  |
| Open the applic  | ation; log in with                                                         | specified user credentials and esta | ablish a |  |  |
| connection to th | ne system                                                                  |                                     |          |  |  |
| Action           | Action                                                                     |                                     |          |  |  |
| Open and review  | Open and review the portrayal catalogue and export to .XML                 |                                     |          |  |  |
| Result           |                                                                            |                                     |          |  |  |
| The portrayal ca | The portrayal catalogue can be exported into machine readable format; .XML |                                     |          |  |  |
|                  |                                                                            |                                     |          |  |  |
| Test reference   | 4.2                                                                        | Requirement                         | 4.2      |  |  |
| Test description |                                                                            |                                     |          |  |  |

 Test description

 Export HTML style sheet

 Set up

 Open the application; log in with specified user credentials and establish a connection to the system

 Action

 Open and review the portrayal catalogue and export to an .XSLT template and HTML style sheet

 Result

The portrayal catalogue can be exported into human readable format; .HTML

#### 5.0 Validation

| Test reference                                                                                      | 5.1                 | Requirement                        | 5.1      |
|----------------------------------------------------------------------------------------------------|---------------------|------------------------------------|----------|
| Test description                                                                                    |                     |                                    |          |
| Is the catalogue                                                                                    | e valid to the sche | ema                                |          |
| Set up                                                                                              |                     |                                    |          |
| Open the applic                                                                                     | ation; log in with  | specified user credentials and est | ablish a |
| connection to th                                                                                    | ne system           |                                    |          |
| Action                                                                                              |                     |                                    |          |
| Select the portrayal catalogue and review the content structure, comparing it to the S100 FC schema |                     |                                    |          |
| Result                                                                                              |                     |                                    |          |
| Validated the portrayal catalogue against the portrayal schema                                      |                     |                                    |          |
|                                                                                                    |                     |                                    |          |
| Test reference                                                                                      | 5.2-001             | Requirement                        | 5.2      |
| Test description                                                                                    |                     |                                    |          |

Test description Is the catalogue valid for content Set up

*Open the application; log in with specified user credentials and establish a connection to the system* 

Action

Select the portrayal catalogue and review the content structure, comparing it to the S100 FC content

Result

Validated the portrayal catalogue for content

Test reference5.2-002Requirement5.2

Test description

*Is the catalogue valid for content* - *Verify catalogue content* 

Set up

Open the application; log in with specified user credentials and establish a connection to the system

Action

*Select the portrayal catalogue and visually validate the content, comparing it to the S100 FC content* 

Result

Portrayal catalogue with a validated portrayal schema

Test reference5.2-003Requirement5.2Test descriptionIs the catalogue valid for content - Verify catalogue content in simple viewerSet upAccess simple viewerAccess simple viewerActionOpen simple viewerLoad the verified portrayal catalogue and test datasetVisually verify that the test dataset is being portrayed expectedResultVisually verified portrayal catalogue

6.0 Digital Signature

| Test reference    | 6.1-001            | Requirement                        | 6.0             |
|-------------------|--------------------|------------------------------------|-----------------|
| Test description  |                    |                                    |                 |
| Create digital si | gnature            |                                    |                 |
| Set up            |                    |                                    |                 |
| Open the applic   | ation; log in with | approved official user credentials | and establish a |
| connection to th  | ne system          |                                    |                 |
| Action            |                    |                                    |                 |
| Create a digital  | signature          |                                    |                 |
| Result            |                    |                                    |                 |
| <b>O I I I I</b>  | 1 1 1 1 1 1 1      |                                    |                 |

Created a digital signature; it is in the system and ready for use

| Test reference                                                             | 6.1-002          | Requirement | 6.0 |  |  |
|----------------------------------------------------------------------------|------------------|-------------|-----|--|--|
| Test description                                                           |                  |             |     |  |  |
| Create digital si                                                          | gnature - Approv | e catalogue |     |  |  |
| Set up                                                                     |                  |             |     |  |  |
| Open the application; log in with specified user credentials and establish |                  |             |     |  |  |
| connection to the system; open the validated portrayal catalogue           |                  |             |     |  |  |
| Action                                                                     |                  |             |     |  |  |
| Approve the validated portrayal catalogue                                  |                  |             |     |  |  |
| Result                                                                     | Result           |             |     |  |  |
|                                                                            |                  |             |     |  |  |

Portrayal catalogue is now approved

Test reference 6.1-003

Requirement 6.0

Test description

Create digital signature - Assign a digital signature

Set up

Open the application; log in with specified user credentials and establish connection to the system; access the approved portrayal catalogue

Action

Assign a digital signature

Result

The approved portrayal catalogue has been signed with a digital signature and is ready for distribution

 Test reference
 6.1-004
 Requirement
 6.0

 Test description
 Image: Comparison of the second second

*Create digital signature - Open and edit a signed portrayal catalogue* Set up

Open the application; log in with specified user credentials and establish connection to the system; access a signed portrayal catalogue

Action

Open portrayal catalogue and attempt edits

Result

No edits should be possible to a catalogue that has a digital signature